## TUTORIEL

# **OCS INVENTORY** Installer OCS sur Debian 12.2

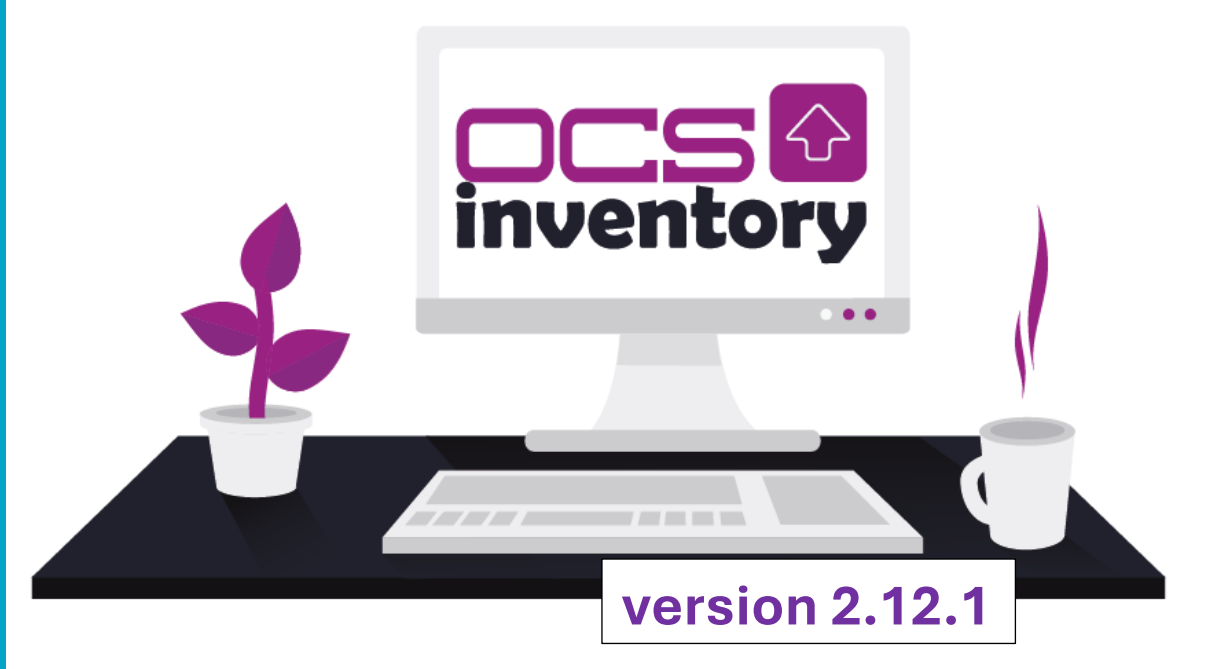

# **SOMMAIRE**

#### **1. C'EST QUOI OCS INVENTORY ?**

2. LES ETAPES D'INSTALLATION D'OCS INVENTORY 2.12.1

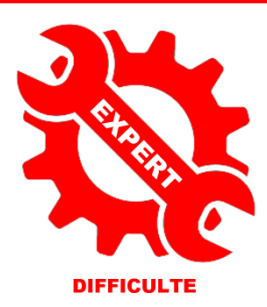

exe

bar

© tutos-info.fr - 11/2023

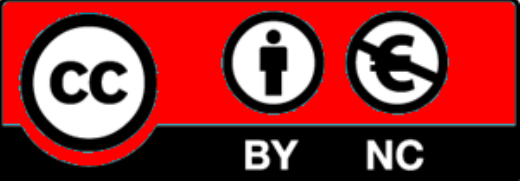

UTILISATION COMMERCIALE INTERDITE

Dans cette fiche guide, nous allons installer et configurer le gestionnaire de parc informatique OCS INVENTORY 2.6 dans une environnement Debian 12.

#### 1 - OCS INVENTORY, c'est quoi ?

**OCS INVENTORY** OCS Inventory NG soit Open Computer and Software Inventory est une application permettant de réaliser un inventaire sur la configuration matérielle des machines du réseau, sur les logiciels qui y sont installés et de visualiser ces informations grâce à une interface web.

Attention, l'installation d'OCS INVENTORY est assez complexe et impose une certaine rigueur dans l'ordre d'exécution des différentes étapes !

#### 2 – LES ETAPES D'INSTALLATION D'OCS INVENTORY 2.12 SUR UN SERVEUR LAMP DEBIAN 12.2

Préparez, au préalable, une machine Debian 12.2, un serveur Windows 2022 standard avec le rôle AD/DS (avec 1 utilisateur du domaine pour test) et une machine Windows 10/11 Pro intégrée au domaine.

1 – Installation du serveur LAMP sur Debian 12 :

apt update apt upgrade -y apt install apache2 -y apt install mariadb-server -y apt install php -y

2 - Création de la base de données "ocsweb" :

mysql -u root create database ocsweb;

3 - Création de l'utilisateur "ocs" et élévation des droits :

create user ocs@localhost identified by 'ocs'; grant all privileges on ocsweb.\* to ocs@localhost; flush privileges; exit

4 - Installation des modules PHP 8.2 nécessaires :

apt install php php-pclzip php-mbstring php-soap php-mysql php-curl php-xml php-zip php-gd -y

5 - Installation du repository OCS et de la clé GPG OCS :

apt install gnupg2 curl wget -y

curl -sS http://deb.ocsinventory-ng.org/pubkey.gpg | \gpg --dearmor -o /etc/apt/trusted.gpg.d/ocs.gpg

echo "deb http://deb.ocsinventory-ng.org/debian/ bullseye main" | \tee /etc/apt/sources.list.d/ocsinventory.list

6 – Installation des modules PERL nécessaires :

perl -MCPAN -e 'install XML::Entities'

Répondre "yes"

7 - Installation d'OCS Inventory :

apt update apt install ocsinventory -y

8 – <u>Vérification (et modification si nécessaire) du fichier de configuration "z-ocsinventory-server"</u> (paramètres de la base de données) :

nano /etc/apache2/conf-available/z-ocsinventory-server.conf

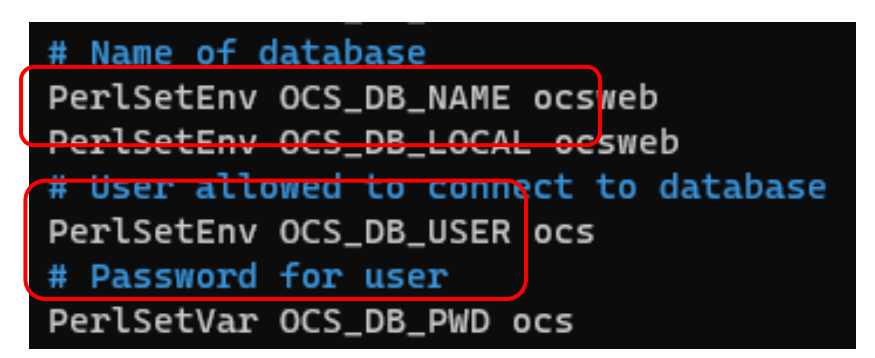

9 - Mise à jour (et modification si nécessaire) du fichier de connexion à la base de données OCS :

nano /etc/apache2/conf-available/zz-ocsinventory-restapi.conf

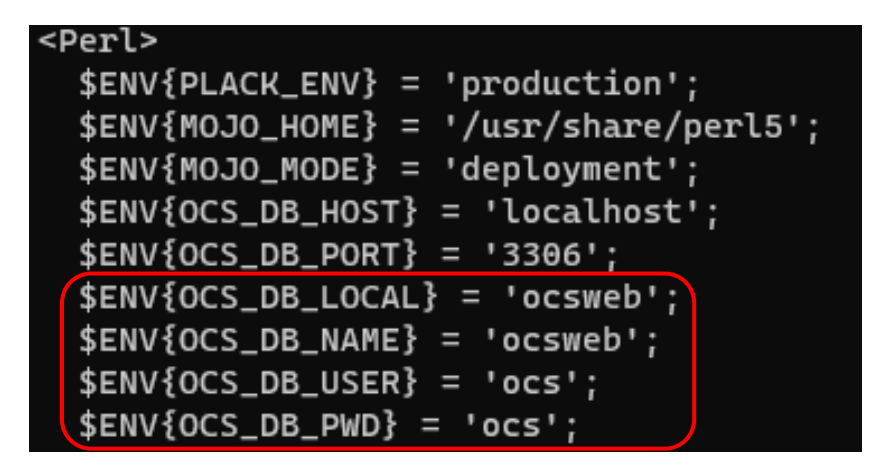

10 - Mise à jour (et modification si nécessaire) des paramètres de connexion à la base de données de la console web :

nano /etc/ocsinventory-reports/dbconfig.inc.php

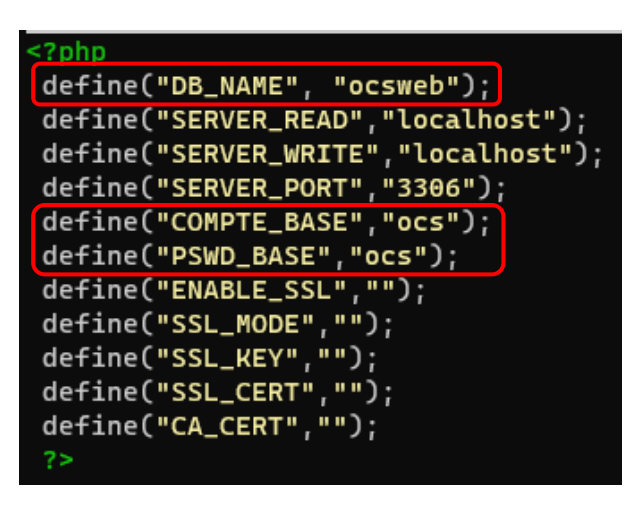

nano /etc/php/\*/apache2/php.ini

OCS recommande de désactiver "max\_execution\_time" et "max\_input\_time" en définissant la valeur "-1" :

CTRL + W et saisir "max\_execution\_time" pour trouver la rubrique :

Resource Limits ; Maximum execution time https://php.net/max-exe Note: This directive is max\_execution\_time = -1 Maximum amount of time idea to limit this time long running scripts. Note: This directive is Default Value: -1 (Unli Development Value: 60 ( Production Value: 60 (6 https://php.net/max-inp max\_input\_time = -1

Ces paramètres définissent la durée de vie maximale du script et le temps que le script doit passer pour accepter les entrées.

12 - Ajustement de la taille limite de téléchargement des fichiers :

CTRL + W et rechercher "upload\_max\_filesize" et saisir la valeur "50M" :

## ; Maximum allowed size for uploaded files. ; https://php.net/upload-max-filesize upload\_max\_filesize = 50M

CTRL + W et rechercher "post\_max\_size" et saisir la valeur "50M" :

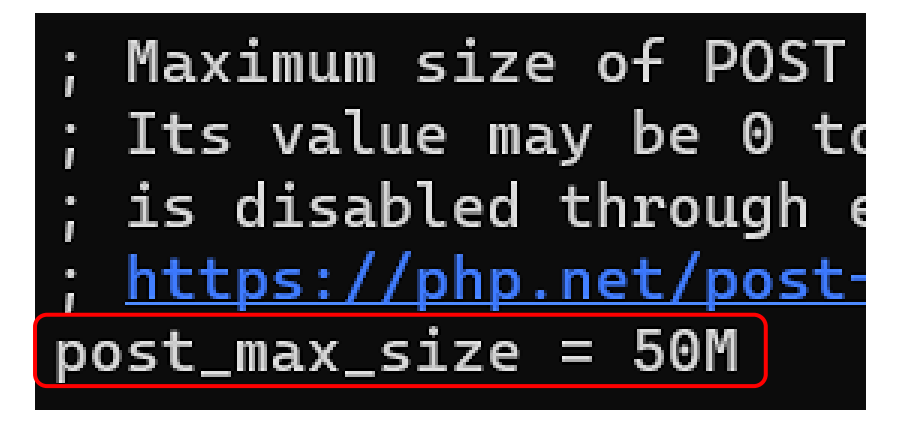

13 - Ajustement de la taille de la mémoire du moteur PHP :

CTRL + W et rechercher "memory\_limit" et saisir la valeur "256M" :

### ; Maximum amount of memory a script may consume ; https://php.net/memory-limit memory\_limit = 256M

14 - Attribution des droits et du propriétaire ("www-data") pour les fichiers de configuration OCS :

chmod -R 766 /usr/share/ocsinventory-reports

chown -R www-data:www-data /usr/share/ocsinventory-reports \ /var/lib/ocsinventory-reports

15 - Redémarrage du serveur web Apache et du serveur de base de données MariaDB :

systemctl restart apache2 mariadb

16 - Finalisation de l'installation d'OCS via la console web :

La fin de l'installation d' OCS Inventory est réalisée à partir d'un navigateur web.

Attention, un pare-feu est en place, tel que IPFire par exemple, pensez à ouvrir le port HTTP (80) pour autoriser l'accès externe à la console Web de l'inventaire OCS (règle à créer dans IPFire par exemple).

Lancez un navigateur et saisir : http://ip apache/ocsreports

 Vérifiez les paramètres de connexion et cliquez le bouton "Send". Si les paramètres sont acceptés, l'écran affiche "Installation finished", cliquez le lien "Click here to enter OCS-NG GUI" :

| C                            | CS-NG Inventory Installation                                                             |
|------------------------------|------------------------------------------------------------------------------------------|
| ß                            |                                                                                          |
| Installation finished you ca | n log in index.php with login=admin and password=admin<br>Click here to enter OCS-NG GUI |

• Cliquez le bouton "Perform the update" pour mettre à jour la base OCS :

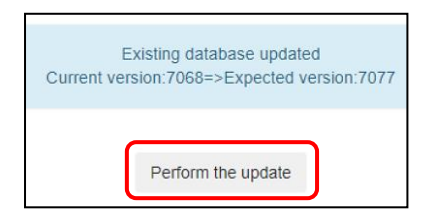

Une fois la base mise à jour, cliquez le lien "Click here to enter OCS-NG GUI" :

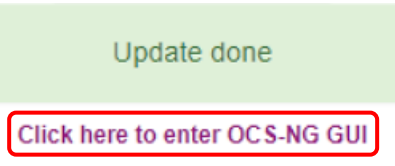

La fenêtre d'identification à l'interface web d'OCS s'affiche :

|          | LANGUE         |   |
|----------|----------------|---|
|          | Français       | • |
| $\frown$ | Utilisateur :  |   |
| admin    |                |   |
|          | Mot de passe : |   |
|          |                |   |
|          | Envoyer        |   |

Connectez-vous avec l'utilisateur "**admin**" et le mot de passe "**admin**" (identifiants par défaut d'OCS) et cliquez le bouton "**Envoyer**".

 Supprimez l'alerte de sécurité en supprimant le fichier "install.php" avec la commande suivante :

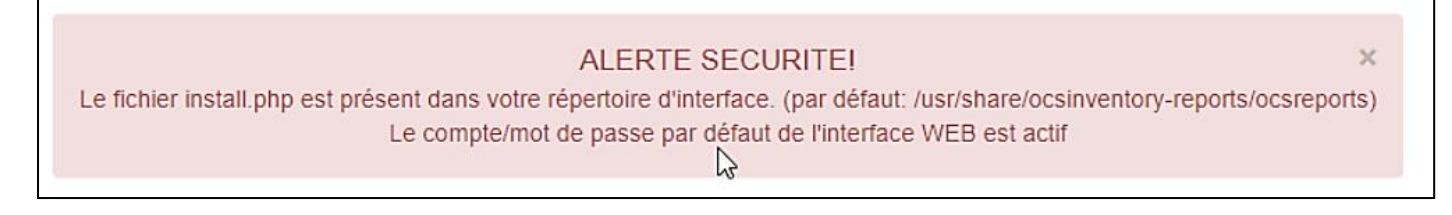

rm -rf /usr/share/ocsinventory-reports/ocsreports/install.php

• Déconnectez-vous de l'interface et reconnectez-vous pour vérifier que l'alerte de sécurité a été effacée :

L'alerte de sécurité pour le fichier "install.php" a bien été effacée. Il ne reste plus qu'à modifier le mot de passe du compte "admin" par défaut :

ALERTE SECURITE!

Le compte/mot de passe par défaut de l'interface WEB est actif

×

Pensez à modifier le mot de passe du compte admin OCS :

• Cliquez la route crantée et l'option "Mon compte" modifiez le mot de passe (en bas de la fenêtre) et validez en cliquant le bouton "OK" :

| Mot de passe : |    |         |
|----------------|----|---------|
|                | ОК | Annuler |

#### L'Interface de gestion de OCS INVENTORY-NG se présente ainsi :

| inventory | Toutes les machin   | es Inventaire | e Télédéploiement | Configuration  | Gestion       | Plugins Information | Aide     | \$ |  |  |
|-----------|---------------------|---------------|-------------------|----------------|---------------|---------------------|----------|----|--|--|
| 2         | Mon tableau de bord |               |                   |                |               |                     |          |    |  |  |
|           | 0                   | 0             | 0                 | 0              | 0             | 0                   | 0        |    |  |  |
|           | Machine(s)          | Windows       | Unix              | Android        | Autres        | Systeme             | Logiciel |    |  |  |
|           |                     |               | Machines ayan     | nt pris contac | ot aujourd'hu | i                   |          |    |  |  |
|           | 0                   |               | 0                 |                | 0             |                     | 0        |    |  |  |
|           | Total               |               | Windows           |                | Unix          | Ar                  | ndroid   |    |  |  |

Dans un autre tutoriel, nous expliquerons la procédure de déploiement de l'agent OCS avec une GPO afin de faire remonter les machines du réseau dans OCS INVENTORY-NG.

FIN DE L'INSTALLATION